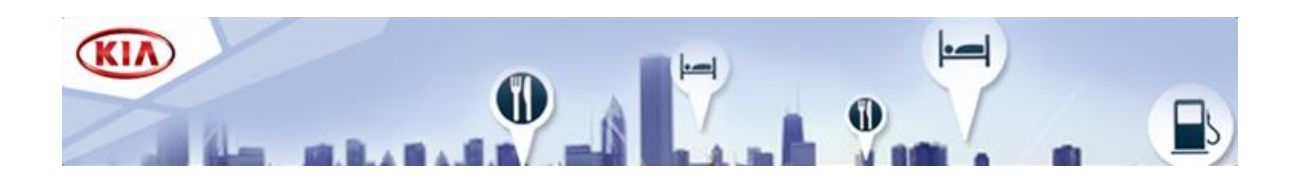

## **Kia Full Map Navigation System**

These instructions will guide you through the procedure of upgrading the software and map for your Kia full map navigation system. This update is coming with the latest necessary software drivers combined with the map data and will replace all previous versions.

## 1. Obtaining an Activation Code

To obtain an Activation Code, your **Device ID** and a **Product Serial ID** are required.

- How to find your Device ID
  - i. Switch on your navigation system and wait until the system is completely booted.

ii. Press Setup key for a minimum of 5 seconds (\$\$) and a configuration of your system will be displayed.

iii. Note the Device ID (12 characters example: 001EB2D36510).

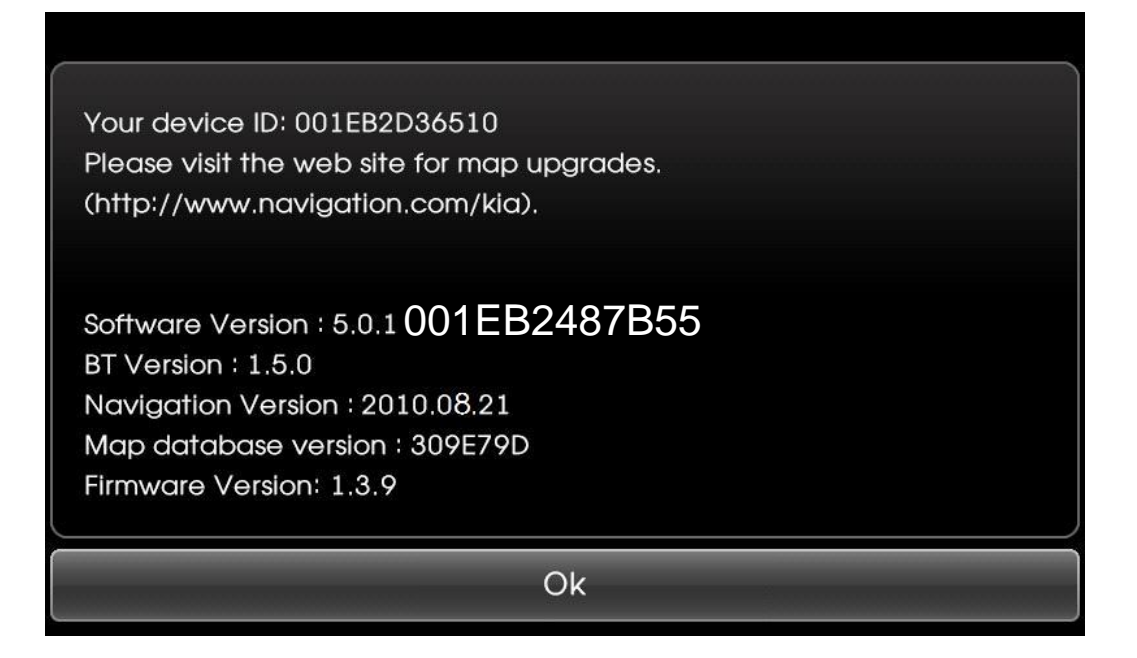

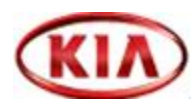

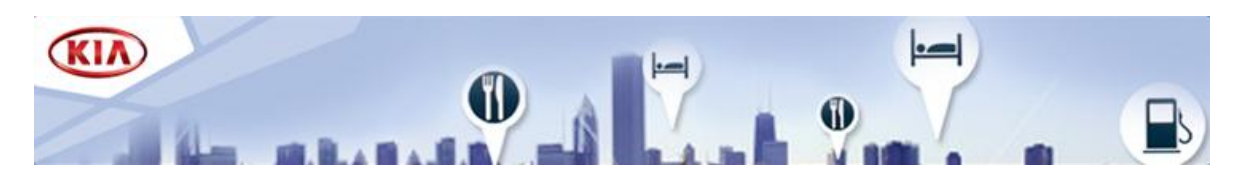

- How to find the Product Serial ID
   The Product Serial ID is written inside the inlay found inside the packaging box of the USB flash drive.
- How to obtain the Activation Code

   On the ACTIVATION page of www.navigation.com/kia enter your email address
   and retrieved Device ID and Product Serial ID numbers in the respective fields.
   ii. Click SUBMIT.
   iii. Note the Activation Code (16 characters).

## 2. Upgrading Your System

Remove the USB flash drive from the packaging and have your 16-character activation code to hand. Switch on your engine and navigation system.

- Upgrading the System Software
  - i. Plug the USB flash drive into the terminal box.
  - li. Confirm it by pressing "OK" and then "Agree" on the next caution disclaimer.

| Sof             | 'tware | Upgrade!        |         |
|-----------------|--------|-----------------|---------|
| Bluetooth       |        | Firmware        |         |
| Current version | 1.5.0  | Current version | 1.3.9   |
| New version     | 2.6.8  | New version     | 1.4.1   |
| System Software |        | Мар             |         |
| Current version | 5.0.1  | Current version | 309E79D |
| New version     | 5.1.3  | New version     | 310E7A2 |
| Ok              |        | Cancel          |         |

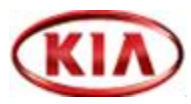

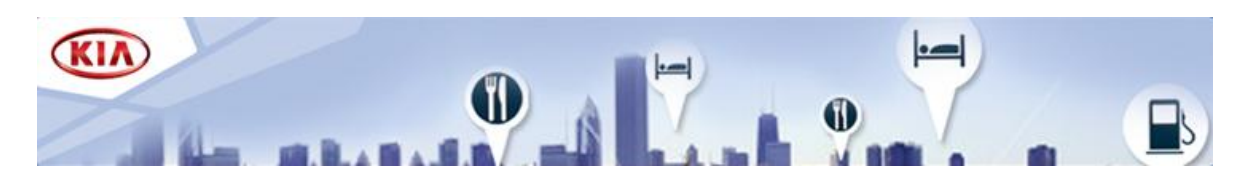

- Upgrading the Map Data
  - i. Continue to confirm the map upgrade by pressing "Upgrade".

| Map upgrade                                                                        |        |  |  |
|------------------------------------------------------------------------------------|--------|--|--|
| Your Device ID is:                                                                 |        |  |  |
| 001EB2D36510                                                                       |        |  |  |
| Please visit http://www.navigation.com/kia<br>or call the hotline for map upgrades |        |  |  |
| Upgrade                                                                            | Cancel |  |  |

ii. Input the 16-character activation code and press "OK".

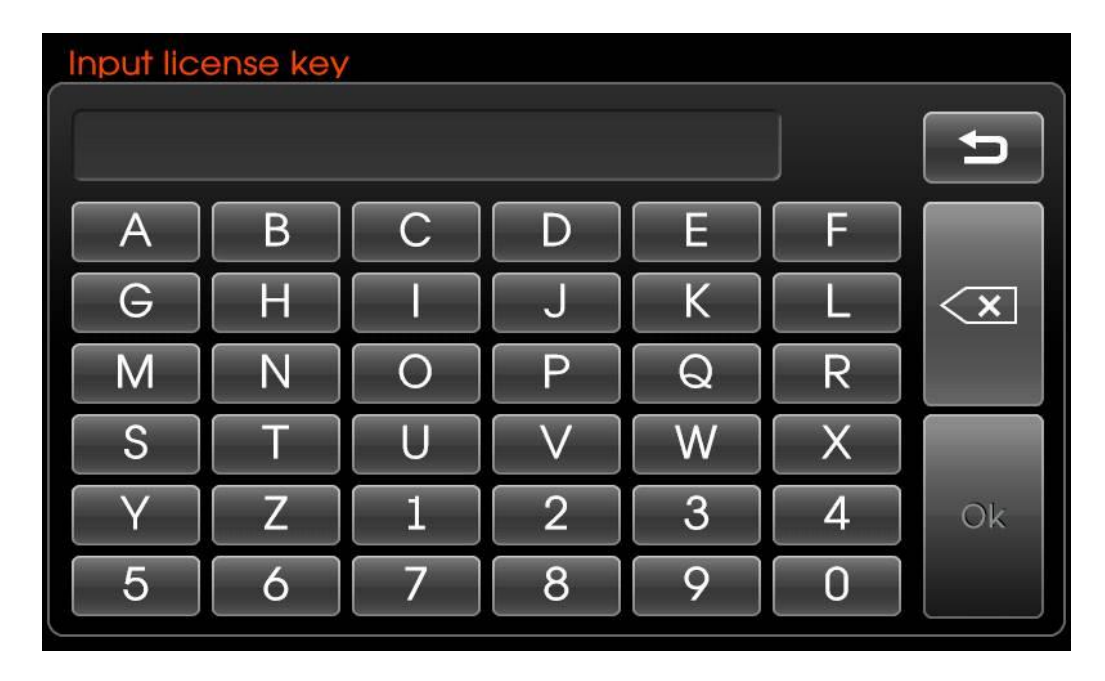

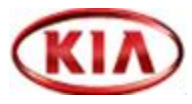

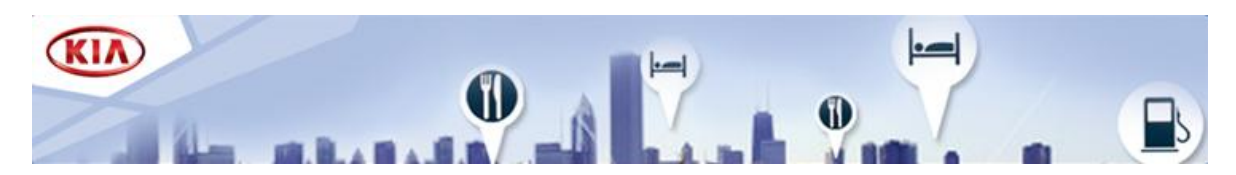

Your system is now being upgraded. Do not disconnect the USB flash drive or switch off your engine during the update. This process may take up to one hour. After successful update, the system will automatically reboot. Disconnect the USB flash drive and your navigation system is now ready for use.

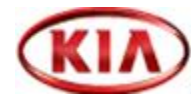